# Funcionamento do Novo Sistema de Impressão em :

Os utilizadores para realizarem qualquer operação nos novos equipamentos têm que se autenticar. Para se autenticarem têm duas possibilidades:

## Autenticação manual

No equipamento selecionar a opção "Login Alternativo", no ecrã seguinte colocar o utilizador do Moodle (<u>utilizador@esg.ipsantarem.pt</u>) e clicar em concluído, no ecrã que se segue colocar a respetiva senha e concluir.

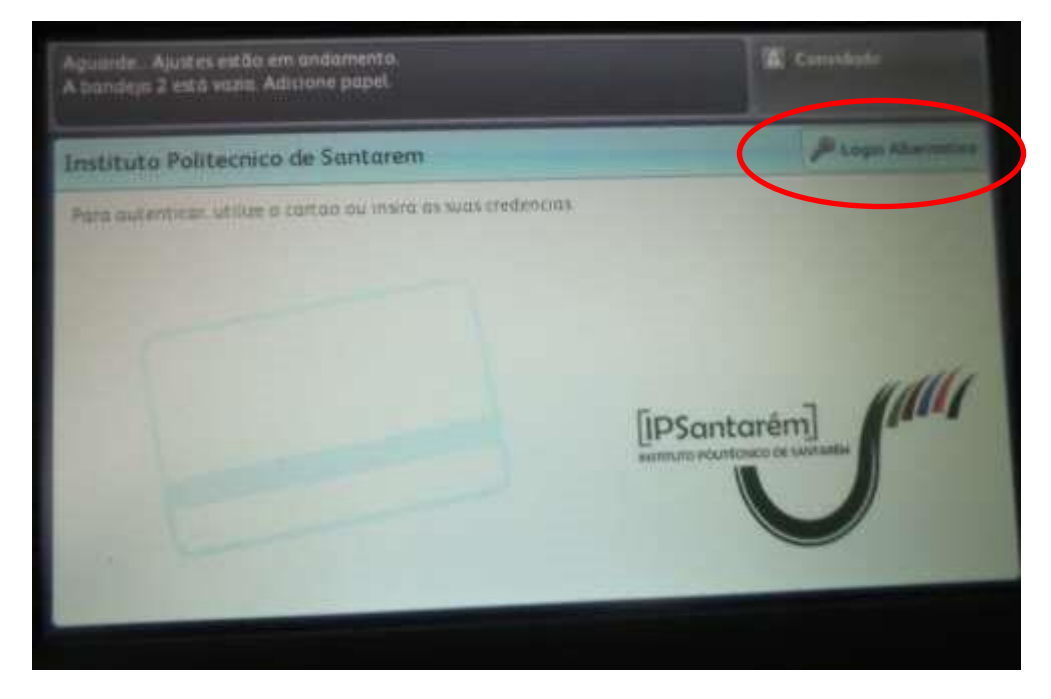

## Autenticação automática

Os utilizadores após associarem um cartão ao seu utilizador, os cartões possíveis de utilizar são os de estudante ou funcionários da CGD ou qualquer cartão com o símbolo )) ou ainda qualquer dispositivo com a tecnologia NFC.

# Painel de operações

Após efetuar a validação o utilizador tem acesso ao painel abaixo onde lhe é disponibilizado as opções que pode realizar no equipamento.

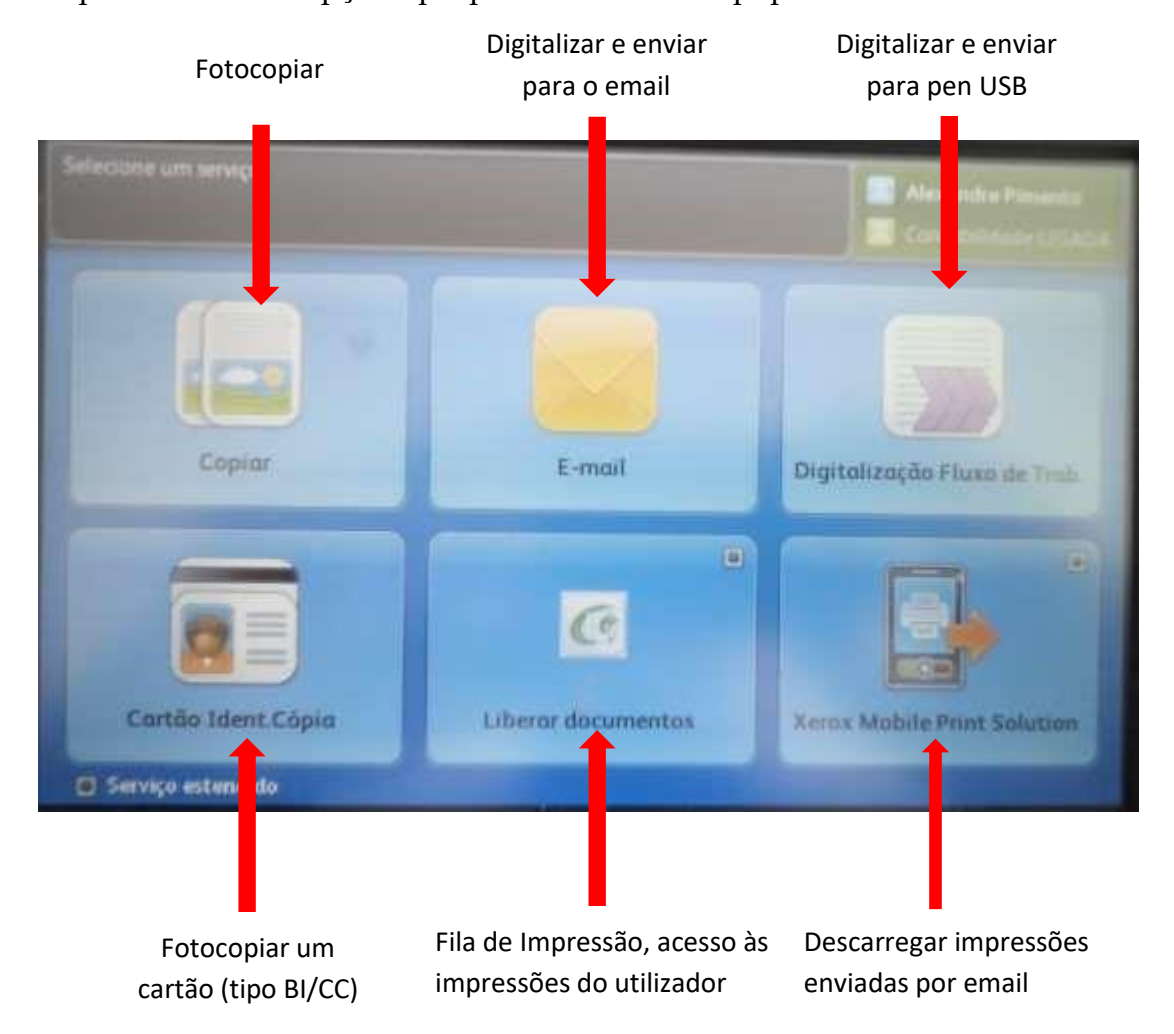

Ao selecionar a opção da fila de impressão "Liberar documentos" tem acesso à imagem abaixo onde pode visualizar os trabalhos que tem para impressão, bem como selecionar os que pretende imprimir ou apagar.

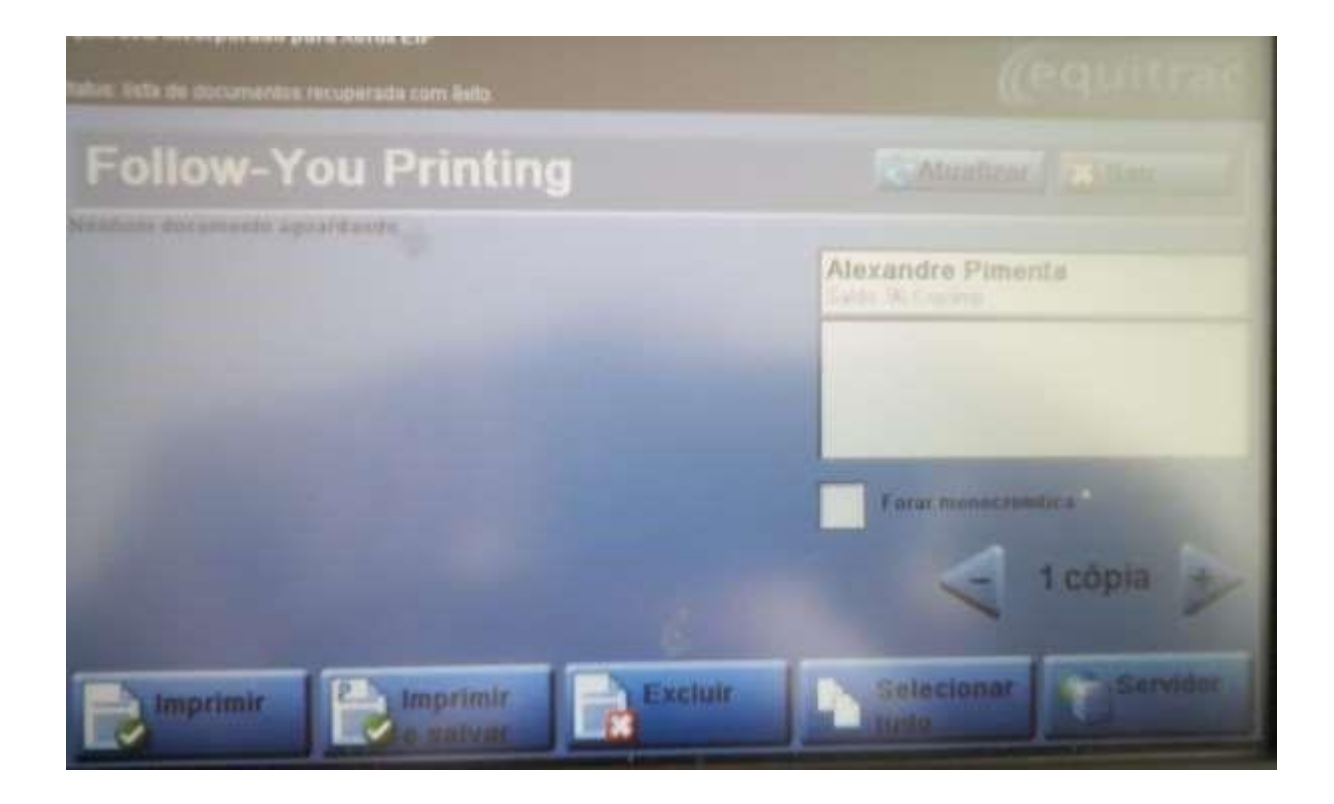

#### Políticas de Impressão

Por defeito os equipamentos estão configurados para imprimir em frente e verso e a preto e branco. Qualquer utilizador que pretenda imprimir a cores ou sem ser a preto e branco, terá de alterar estas configurações nas preferências de impressão.

#### Instalação da Impressora

Para instalar a impressora os utilizadores no seu computador pessoal tem que introduzir no executar o seguinte endereço <u>\\vipsprintserver.ipsantarem.local</u> (para mais informações de instalação consulte o site <u>http://infociips.ipsantarem.pt/</u>), na janela que surge a seguir tem que introduzir o utilizador e a senha (a que utiliza no Moodle) de rede e colocar um visto na opção "Memorizar minhas credenciais". Se no Domínio não estiver ESG, terá que introduzir no utilizador esg\nome do utilizador (Ex: esg\alexandre.pimenta ou esg\080130064).

| elavra-passe para ligar a: 192.168.1.107                                             |
|--------------------------------------------------------------------------------------|
| Nome de utilizador                                                                   |
| Palavra-passe                                                                        |
| Dominio: ESG                                                                         |
| ha de início de sessão: nome de utilizador desconhecido<br>palavra-passe incorrecta. |
|                                                                                      |
|                                                                                      |

# Módulo Mobile Print

O módulo mobile print permite ao utilizador a impressão de documentos via email. O utilizador apenas tem que enviar um email a partir do seu email institucional, para o endereço <u>ipsprinter@ipsantarem.pt</u>, com o ficheiro que pretende imprimir em anexo. Depois deve dirigir-se a uma impressora, autenticar-se e depois selecionar o documento que se encontra na fila de impressão.

## Custo das Fotocopias e Impressões

Relativamente ao custo unitário de cada cópia A4, o valor será de 0.02€ a preto e 0.10€ a cores, ou seja será descontado um crédito por cópia a preto e cinco por cópia a cores. Em formato A3 será descontado o dobro dos valores do formato A4.